## <u>1. New Purchase Order</u>

Finance > Supplier > Purchase Manager > New Purchase Order > Select Supplier > SGD > Next > Select Purchase Requisition > Finish Save

| Demo Qornerstone         | Property Tenant/Ow                                                  | Finance Maintenance                    | e Portal Control Panel                                                  |                   | ₽      |
|--------------------------|---------------------------------------------------------------------|----------------------------------------|-------------------------------------------------------------------------|-------------------|--------|
| +                        | Home Page New Purchas                                               | der x                                  |                                                                         |                   | •      |
| General Ledger           | New Purchase Order                                                  | 1 - Supplier's Name 2 - Purchase Order | Currency 3 - Select Purchase Requisition(s)                             |                   |        |
| Banking                  | 1. Supplier's Name Please select the Supplier from the followings:- |                                        |                                                                         |                   |        |
| Customer                 | Please Select                                                       | Select Supplier                        |                                                                         | Find What:        | Q      |
|                          | 2. Purchase Order Currency                                          |                                        | ALL   A   B   C   D   E   F   G   H   I   J   K   L   M   N   O   P   Q | R S T U V W X Y Z |        |
| Supplier 2               | SGD Singapore Dollar                                                | Contact Code                           | Supplier                                                                | Name              | Active |
| ⊖ Supplier Manager       | 3. Purchase Requisition(s)                                          | 12288                                  | Eric & Company Ltd                                                      |                   | Yes    |
| New Supplier             |                                                                     | 199002307R 4                           | TRANE DISTRIBUTION PTE LTD                                              |                   | Yes    |
| Supplier Listing         |                                                                     | 200406375W                             | LIONG CONSTRUCTION PTE LTD                                              |                   | Yes    |
| Supplier Bank Accounts   |                                                                     | 20041010799                            | CERTIS CISCO SECURITY TECHNOLOGY PTE LTD                                | ,                 | Yes    |
| ⊖ Invoice Manager        |                                                                     | BBQ321                                 | BBQ Electric Manager                                                    |                   | Yes    |
| New Supplier Invoice     |                                                                     | CCIC123                                | Condo Image Company                                                     |                   | Yes    |
| New Supplier Credit Note |                                                                     | CS/20001                               | Cleaning Tech Co                                                        |                   | Yes    |
| Supplier Invoices        |                                                                     | CS/20002                               | Happy Landscape Company                                                 |                   | Yes    |
| Supplier Credit Notes    |                                                                     | CS/20003                               | Swimming Pool Pte Ltd                                                   |                   | Yes    |
| Pending PO Invoices      |                                                                     | CS/20004                               | Tree Pruning Co Ltd                                                     |                   | Yes    |
| ⊖ Purchase Manager       |                                                                     | CS/20005                               | Playground Tech Ltd                                                     |                   | Yes    |
| New Purchase Requisition |                                                                     | CS/20006                               | Pest Terminator Pte Ltd                                                 |                   | Yes    |
| New Purchase Order 3     |                                                                     | CS/20007                               | Eagle Pte Ltd                                                           |                   | Yes    |
| Purchase Requisitions    |                                                                     | CS/20008                               | Lind Lifts Technology PL                                                |                   | Yes    |
| Purchase Orders          |                                                                     | CS/21002                               | ABC PEST MANAGEMENT PTE LTD                                             |                   | Yes    |

| -                                                    |                                                                                                    |
|------------------------------------------------------|----------------------------------------------------------------------------------------------------|
| New Purchase Order                                   | 1 - Supplier's Name 2 - Purchase Order Currency 3 - Select Purchase Requisition(s)                   |
| 1. Supplier's Name<br>ABC PEST MANAGEMENT PTE<br>LTD | Please select the Invoice Currency from the followings:- OMYR Malaysian Ringgit SGD Singapore Dollar |
| 2. Purchase Order Currency<br>SGD Singapore Dollar   |                                                                                                    |
| 3. Purchase Requisition(s)<br>Please Select          |                                                                                                    |

| New Purchase Order                            | 1 - Supplier's Name 2 - Purchase Order 0 | Currency 3 - Select P | urchase Requisition(s) |                             |               |
|-----------------------------------------------|------------------------------------------|-----------------------|------------------------|-----------------------------|---------------|
| 1. Supplier's Name<br>ABC PEST MANAGEMENT PTE | Select Purchase Requisition              | Q                     | 6                      |                             |               |
| LID                                           | Requisition No Date                      | Curr Tota             | Contact Code           | Contact Name                |               |
| 2. Purchase Order Currency                    | Demo/FPR/210400629 Apr 2021              | SGD 5                 | 35.00 CS/21002         | ABC PEST MANAGEMENT PTE LTD |               |
| SGD Singapore Dollar                          |                                          |                       |                        |                             | Total Page: 1 |
| 3. Purchase Requisition(s)<br>Please Select   |                                          |                       |                        |                             |               |

| Purchase Order        | 1 - General 2 - Other Details 3 - Upload Documen | t                              |                  |               |                 |        |  |
|-----------------------|--------------------------------------------------|--------------------------------|------------------|---------------|-----------------|--------|--|
| Supplier N            | ABC PEST MANAGEMENT PTE LTD                      |                                | PO Nu            | mber New      |                 |        |  |
|                       |                                                  |                                | PO               | Date 29 Apr   | r 2021          |        |  |
| Purchase Order De     | etails                                           |                                |                  |               |                 |        |  |
| Descrip               | tion PEST CONTROL - MAY 21                       |                                | Item Code        |               |                 |        |  |
|                       | PEST CONTROL - MAY 21                            |                                | Quantity/UOM     |               | 1               |        |  |
| Rema                  | irks                                             |                                | Unit Price (SGD) |               |                 | 500.00 |  |
| Account C             | 61310 Pest Control Services                      | ~                              | Discount %       |               |                 | 0      |  |
| Profit Ce             | ntre                                             | ~                              | GST Category     | TX - Standard | -Rated Purchase | ~      |  |
| Requis                | tion Demo/FPR/2104006 - #1                       |                                |                  |               |                 |        |  |
|                       |                                                  |                                | Update Item      | Other Actio   | ons 🗸           | Cancel |  |
| _ Item Co             | de/Item Description                              | Quantity/UOM                   | Unit Price D     | Disc.%        | Amount          | GST    |  |
| SN III C Remark       | 3                                                | Account Code                   | Profit Centre    |               |                 |        |  |
| PESTO                 | ONTROL - MAY 21                                  | 1                              | 500.00           | 0             | 500.00          | Y      |  |
| PEST C                | ONTROL - MAY 21 6                                | 1310 Pest Control Services     |                  |               |                 |        |  |
| Т                     |                                                  | Click Add Item to add new rov. |                  |               |                 |        |  |
|                       |                                                  |                                |                  |               |                 |        |  |
| Select All Move D     | own▼ Move Up▲                                    | Sub-Totals                     | 500.00           | 0.00          | 500.00          |        |  |
|                       |                                                  | Tax Amount                     | % 7              | ~             | 35.00           | Edit   |  |
|                       |                                                  | Total Amount (SGD)             |                  |               | 535.00          |        |  |
| New   Last Updated By | is Not Available                                 |                                |                  | Save          | Back            | Close  |  |

- 1. Click on the edit button to amend the details (eg. Description, account code).
- 2. Click "Update Item" to save the amended information.
- 3. Click "save" to post the PO.